1. First stop the Chaos license service. Click on Windows start button and type Stop Chaos License Server, a shortcut will show up, click on it.

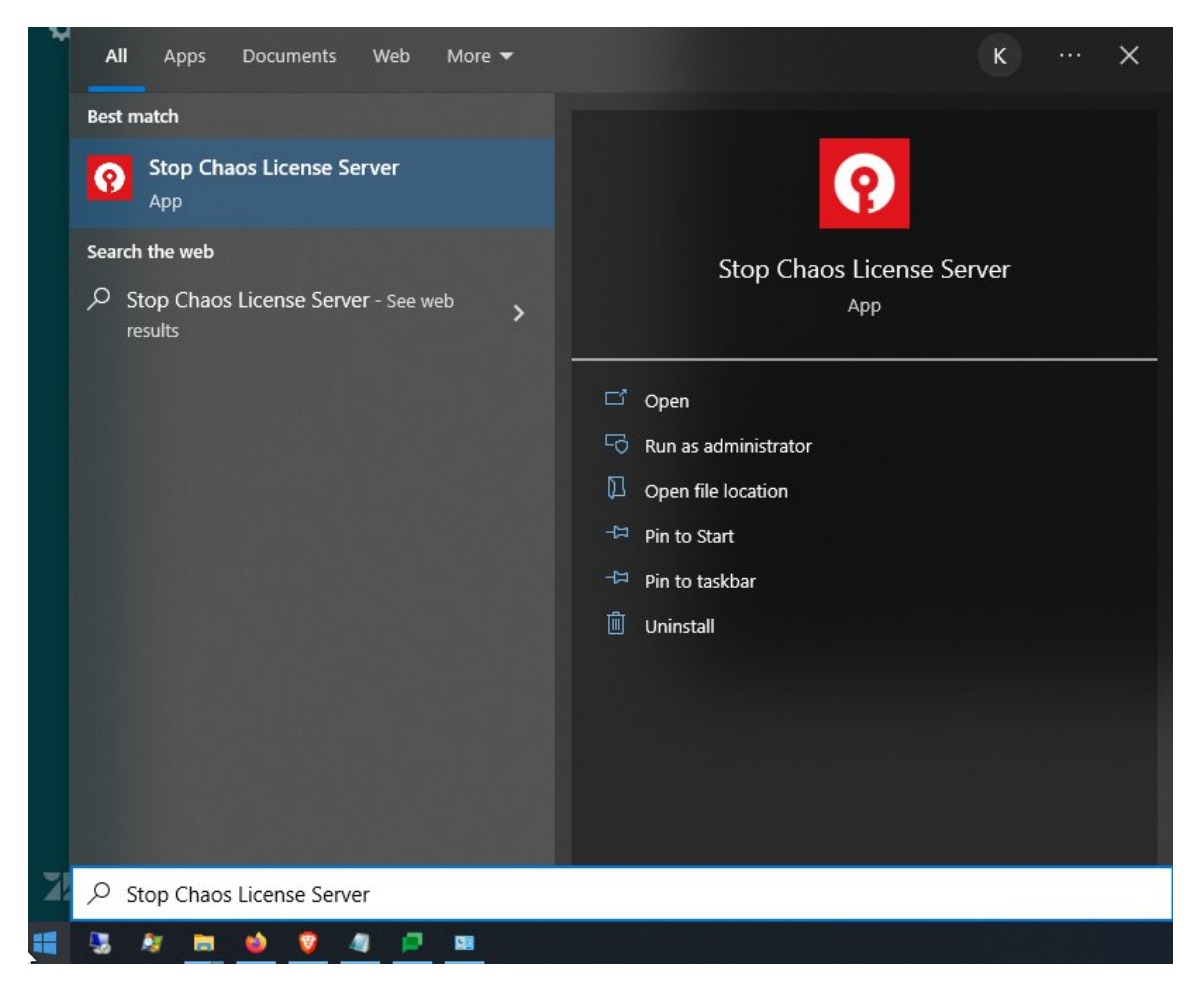

2. Open Windows file explorer and type %appdata% in the address bar, press enter.

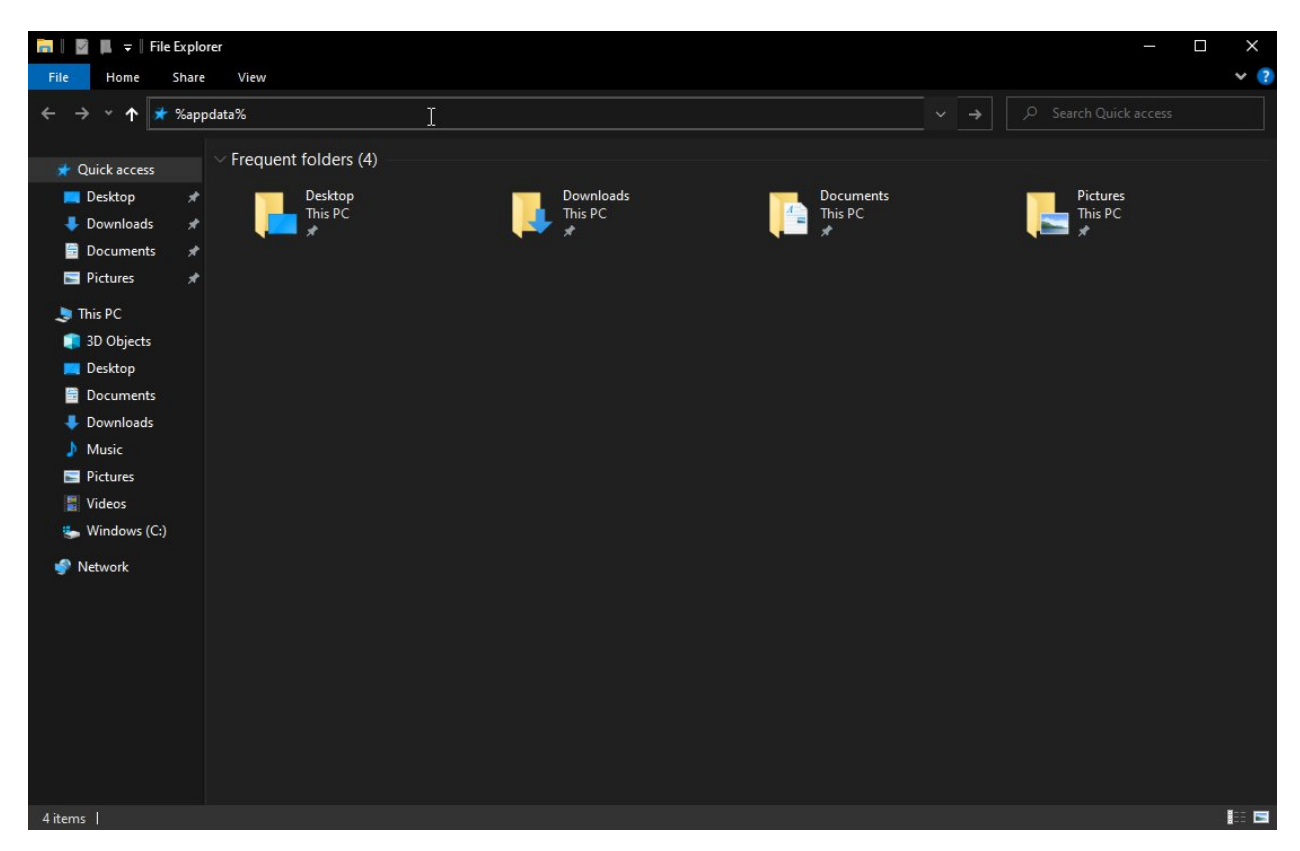

3. Look for the Chaos folder and double click on it

| 📙    🛃 📜 🖵    Ro                                  | aming   |                                |                              |             |      |     |     |
|---------------------------------------------------|---------|--------------------------------|------------------------------|-------------|------|-----|-----|
| File Home                                         | Share   | View                           |                              |             |      |     | × 🕐 |
| $\leftrightarrow \rightarrow \checkmark \uparrow$ | ⇒ Thi   | is PC → Windows (C:) → Users → | Kostadin → AppData → Roaming |             |      | 5 v |     |
|                                                   |         | ^                              |                              | -           |      |     |     |
| 🖈 Quick access                                    |         | Name                           | Date modified                | Туре        | Size |     |     |
| Deskton                                           |         | 📮 Adobe                        | 14.4.2022 r. 10:21           | File folder |      |     |     |
| Desktop                                           | ਼੍ਰੀ    | 📙 AnyDesk                      | 17.7.2018 r. 22:20           | File folder |      |     |     |
| - Downloads                                       | *       | 📙 balena-etcher                | 28.10.2021 r. 16:33          | File folder |      |     |     |
| Documents                                         | *       | 📙 Blender Foundation           | 19.3.2020 г. 17:35           | File folder |      |     |     |
| 🔚 Pictures                                        | *       | 📙 Blueberry                    | 20.6.2018 r. 23:55           | File folder |      |     |     |
| This DC                                           |         | 📙 Chaos                        |                              |             |      |     |     |
|                                                   |         | 📙 Chaos Group                  | 13.5.2022 r. 15:56           | File folder |      |     |     |
| 3D Objects                                        |         | 📙 Chat                         | 2.3.2021 г. 14:55            | File folder |      |     |     |
| 🧮 Desktop                                         |         | 📒 Code                         | 29.6.2022 r. 15:06           | File folder |      |     |     |
| 🚆 Documents                                       |         | 📒 Daum                         | 11.4.2018 r. 20:33           | File folder |      |     |     |
| 🐥 Downloads                                       |         | 📮 deluge                       | 22.4.2020 r. 12:24           | File folder |      |     |     |
| Music                                             |         | 📒 discord                      | 2.3.2021 г. 14:55            | File folder |      |     |     |
| Pictures                                          |         | 📒 Ditto                        | 11.7.2022 r. 11:43           | File folder |      |     |     |
|                                                   |         | 📙 Everything                   | 8.7.2022 г. 16:23            | File folder |      |     |     |
| Videos                                            |         | 📒 FireShot                     | 28.7.2021 r. 10:53           | File folder |      |     |     |
| 😓 Windows (C:                                     | )       | 📙 Greenshot                    | 6.4.2020 г. 16:25            | File folder |      |     |     |
| Network                                           |         | 📒 IrfanView                    | 11.4.2018 г. 21:08           | File folder |      |     |     |
|                                                   |         | 📕 JetBrains                    | 6.12.2021 r. 12:34           | File folder |      |     |     |
|                                                   |         | 📙 Jitsi                        | 10.6.2022 r. 10:22           | File folder |      |     |     |
|                                                   |         | 📒 LibreOffice                  | 14.9.2018 г. 16:51           | File folder |      |     |     |
|                                                   |         | 📙 LogSys                       | 20.6.2018 r. 23:44           | File folder |      |     |     |
|                                                   |         | Macromedia                     | 16.8.2019 г. 23:31           | File folder |      |     |     |
|                                                   |         | McNeel                         | 10.11.2020 г. 18:36          | File folder |      |     |     |
|                                                   |         | Microsoft                      | 24.6.2022 г. 10:15           | File folder |      |     |     |
|                                                   |         | Microsoft Teams                | 1.7.2020 г. 15:57            | File folder |      |     |     |
|                                                   |         | 📙 Mozilla                      | 1.4.2020 г. 16:54            | File folder |      |     |     |
|                                                   |         | MPC-HC                         | 6.8.2020 г. 16:10            | File folder |      |     | ×   |
| 48 items   1 item s                               | elected |                                |                              |             |      |     | 1   |

4. Inside that folder double click on the VRLService folder.

| Chao                                                      | -    |                                     |                  |                   |            |      |  |  |
|-----------------------------------------------------------|------|-------------------------------------|------------------|-------------------|------------|------|--|--|
|                                                           | 5    | NG                                  |                  |                   |            |      |  |  |
| $\leftarrow \rightarrow \checkmark \uparrow \blacksquare$ | This | s PC > Windows (C:) > Users > Kosta | idin > AppData > | Roaming > Chaos > |            |      |  |  |
| L                                                         |      | Name                                |                  | Date modified     | Type       | Size |  |  |
| 📌 Quick access                                            |      |                                     |                  | 6 7 2022 - 16:27  | Ch faller  |      |  |  |
| 💻 Desktop                                                 | *    | VKLService                          |                  | 0.7.20221.10:27   | FileTolder |      |  |  |
| 🐥 Downloads                                               | *    |                                     |                  |                   |            |      |  |  |
| 🗎 Documents                                               | *    |                                     |                  |                   |            |      |  |  |
| Pictures                                                  | *    |                                     |                  |                   |            |      |  |  |
| 🔙 This PC                                                 |      |                                     | <b>⊳</b>         |                   |            |      |  |  |
| 3D Objects                                                |      |                                     |                  |                   |            |      |  |  |
| Desktop                                                   |      |                                     |                  |                   |            |      |  |  |
| Documents                                                 |      |                                     |                  |                   |            |      |  |  |
| Downloads                                                 |      |                                     |                  |                   |            |      |  |  |
| Music                                                     |      |                                     |                  |                   |            |      |  |  |
| Pictures                                                  |      |                                     |                  |                   |            |      |  |  |
| Videos                                                    |      |                                     |                  |                   |            |      |  |  |
| 🖕 Windows (C:)                                            |      |                                     |                  |                   |            |      |  |  |
|                                                           |      |                                     |                  |                   |            |      |  |  |
| - Network                                                 |      |                                     |                  |                   |            |      |  |  |
|                                                           |      |                                     |                  |                   |            |      |  |  |
|                                                           |      |                                     |                  |                   |            |      |  |  |
|                                                           |      |                                     |                  |                   |            |      |  |  |
|                                                           |      |                                     |                  |                   |            |      |  |  |
|                                                           |      |                                     |                  |                   |            |      |  |  |
|                                                           |      |                                     |                  |                   |            |      |  |  |
|                                                           |      |                                     |                  |                   |            |      |  |  |
| 2007-0-3                                                  |      |                                     |                  |                   |            |      |  |  |
| 1 item                                                    |      |                                     |                  |                   |            |      |  |  |

5. Delete the ssl folder inside VRLService.

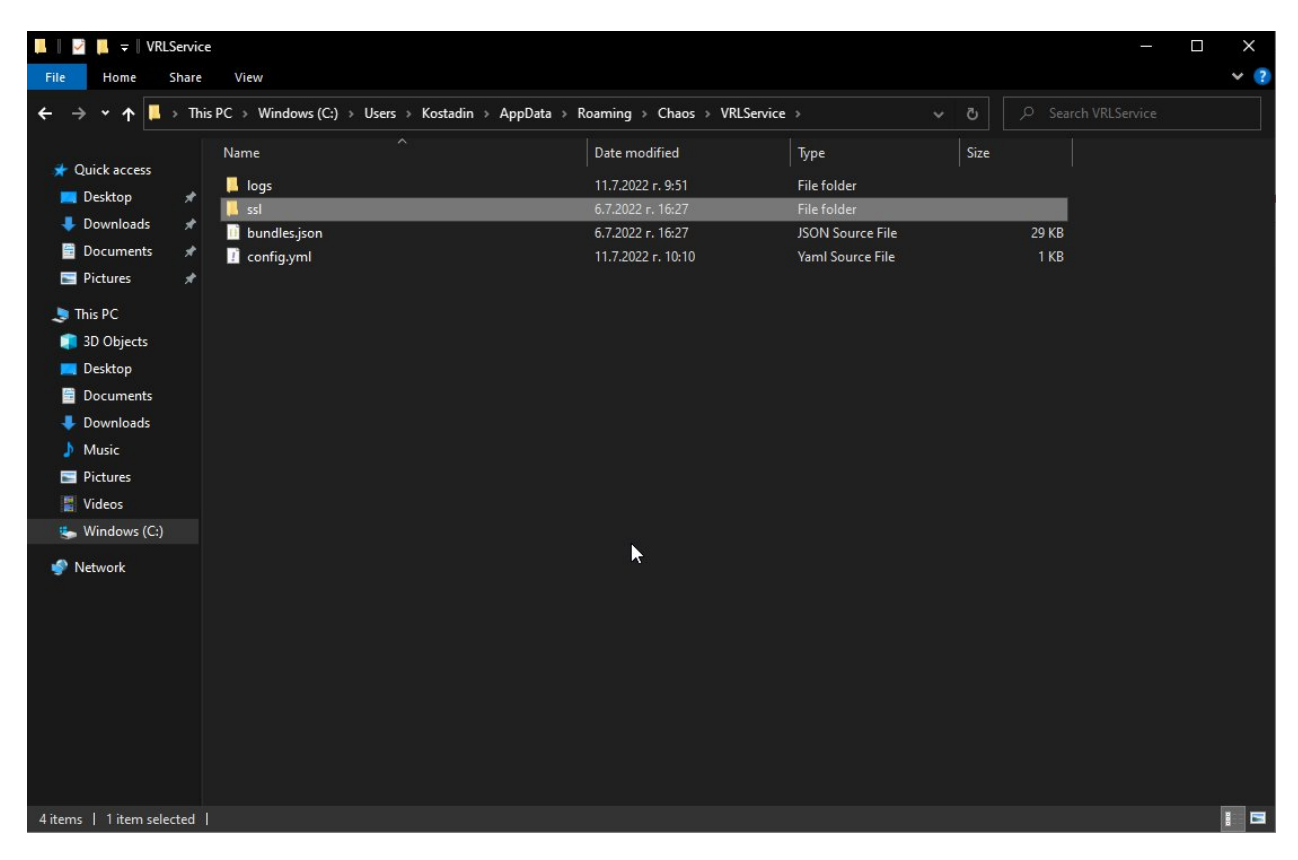

6. After the deletion of the **ssl** folder you will need to start the Chaos license server. Click on the Windows start button, type Start Chaos License Server and press enter.

| <b>.</b> | All Apps Documents Web More 🔻        | к … х                      |
|----------|--------------------------------------|----------------------------|
|          | Best match                           |                            |
|          | Start Chaos License Server           |                            |
|          | Apps                                 | Start Chaos License Server |
|          | Manage Chaos License Server          | > App                      |
|          | Stop Chaos License Server            | >                          |
|          | O Uninstall Chaos License Server     | > C Open                   |
|          | Search the web                       | Run as administrator       |
|          | Start Chaos License Server - See web | Dpen file location         |
|          | results                              | Pin to Start               |
|          |                                      | -🛱 Pin to taskbar          |
|          |                                      | iii Uninstall              |
|          |                                      |                            |
|          |                                      |                            |
|          |                                      |                            |
|          |                                      |                            |
| -        |                                      |                            |
| 4        | Start Chaos License Server           |                            |
|          | 😼 🖉 💼 🧆 💡 🧧 💻                        |                            |

7. Now you can open in your web browser http://localhost:30304 and activate the online licensing with the email address associated with your licenses.

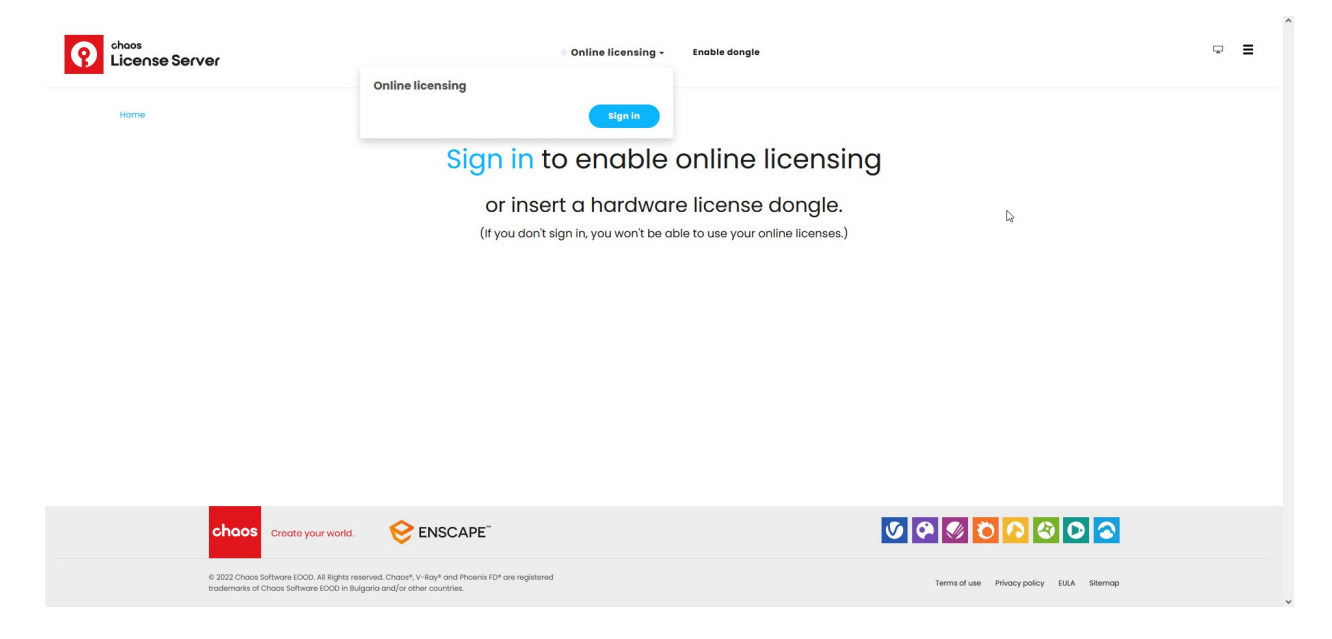